# INSTRUCTION MANUAL FOR TOUCH PANEL MONITORING UNIT CMT-240-K

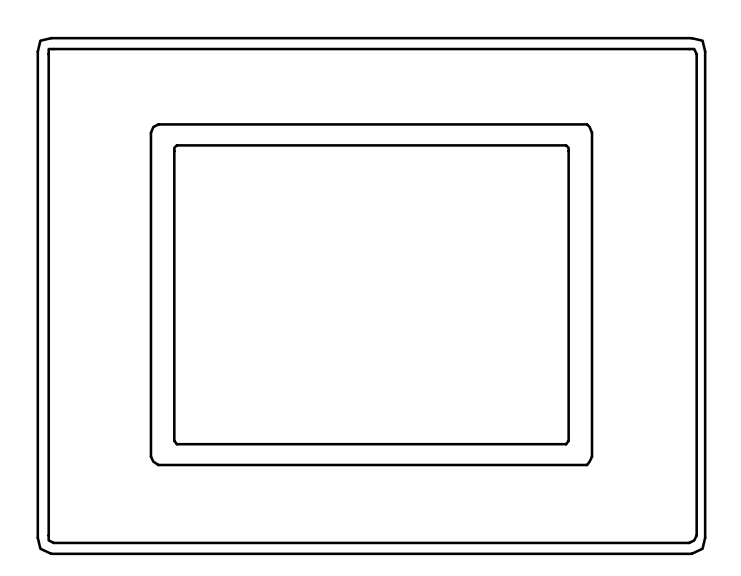

# PREFACE

Thank you for your purchase of our Touch panel monitoring unit CMT-240-K.

This manual contains instructions for the mounting, functions, operations and notes for the operation of **CMT-240-K**.

For model confirmation and unit specifications, please read this instruction manual carefully before starting operation.

To prevent accidents arising from the use of this controller, please ensure the operator using it receives this manual.

# <u>Notes</u>

- The contents of this instruction manual are subject to change without notice.
- Care has been taken to assure that the contents of this instruction manual are correct, but if there are any doubts, mistakes or questions, please inform our sales department.
- Any unauthorized transfer or copying of this document, in part or in whole, is prohibited.
- Shinko Technos is not liable for any damages or secondary damages incurred as a result of using this manual, including any indirect damages.

# **SAFETY PRECAUTIONS**

# (Be sure to read these precautions before using our products.)

The safety precautions are classified into two categories: "Warning" and "Caution". Depending on circumstances, procedures indicated by  $\triangle$  Caution may be linked to serious results so be sure to follow the directions for usage.

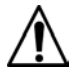

# Warning

Procedures which may lead to dangerous conditions and cause death or serious injury if not carried out properly.

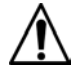

# Caution

Procedures which may lead to dangerous conditions and cause superficial to medium injury or physical damage or may degrade or damage the product if not carried out properly.

# 1. Installation precautions

(Be sure to read these precautions before using our products.)

# \land Warning

Turn the power supply to the instrument OFF before installation.

Working or touching the terminal with the power switched ON may result in an Electric Shock which could cause severe injury or death.

# A Caution

#### Site selection

Mount the unit in a place with:

- (1) A minimum of dust, and an absence of corrosive gases.
- (2) No flammable, explosive gases
- (3) No mechanical vibrations or shocks.
- (4) No exposure to direct sunlight, an ambient temperature of 0 to 50<sup>°</sup>C (32 to 122<sup>°</sup>F) that does not change suddenly.
- (5) An ambient non-condensing humidity of 35 to 85%RH or less.
- (6) The units away from large capacity electromagnetic switches or cables through which large current is flowing.
- (7) No water, oil or chemicals or where the vapors of these substances can come into direct contact with the unit

When mounting the case to the control panel, tighten the screw with the specified torque. If excessive force is applied to the screw when tightening, the case may be damaged or bent.

Do not install this instrument near flammable material though the case of this instrument is made of flame resisting resin.

Avoid setting this instrument directly on flammable material.

# 2. Wiring precautions

# 🖞 Warning

Turn the power supply to the instrument OFF before wiring or checking. Working or touching the terminal with the power switched ON may result in an Electric Shock which could cause severe injury or death.

The instrument must be grounded before the power supply to the instrument is turned on.

# Caution

- Do not put wire chips into the instrument, because they could cause fire, malfunction or trouble.
- For the DC power source wiring, do not confuse the polarity as described in this instruction manual.
- For the CMT-240-K ground terminal, use a wire whose thickness is 2mm<sup>2</sup> or greater. However, avoid grounding in conjunction with the power line.
- Use the solderless terminal with an insulation sleeve that fits to the M3 screw when wiring the CMT-240-K terminals.
- Tighten the terminal screw with the specified torque. If excessive force is applied to the screw when tightening, the screw or case may be damaged.
- The protective device should be used in environmental conditions which may cause damage to the device or contribute to the deterioration of its parts.

# 3. Running and maintenance precautions

# Warning

- Do not touch live terminals. This may cause electric shock or problems in operation.
- Turn the power off before cleaning the module or retightening the screws. Doing this work while the power is on may result in an electric shock which could cause severe injury or death.

# **Revisions**

The manual number is noted at the lower right corner of the back cover.

| Print date | Manual number   | Revision                                                |
|------------|-----------------|---------------------------------------------------------|
| Jan. 2001  | CMT22E1 2001.01 | First edition                                           |
| May, 2001  | CMT22E2 2001.05 | 2nd edition: Spelling, grammar and terminology revision |
|            |                 |                                                         |
|            |                 |                                                         |
|            |                 |                                                         |
|            |                 |                                                         |

#### CONTENTS

| 1. Overview                                            |    |
|--------------------------------------------------------|----|
| 1.1 Overview of the CMT-240-K                          | 7  |
| 1.2 Units and structure of the CMT-240-K               | 7  |
| 1.3 System configuration                               | 8  |
| 1.4 Parameter exchange                                 | 8  |
| 2. Mounting to the control panel                       |    |
| 2.1 Site selection                                     | 9  |
| 2.2 External dimension drawing                         | 9  |
| 2.3 Panel cutout                                       | 9  |
| 2.4 Mounting                                           | 10 |
| 3. Wiring connection                                   |    |
| 3.1 Terminal arrangement                               | 11 |
| 3.2 Wiring connection example                          | 12 |
| 4. Setup                                               |    |
| 4.1 How to open the System Mode Main Menu display      | 13 |
| 4.2 System Setup                                       | 13 |
| 5. Operation                                           |    |
| 5.1 Display configuration                              | 16 |
| 5.2 Display operation                                  | 10 |
| (1) Litle display                                      | 16 |
| (2) User setting display                               | 1/ |
| (3) PV, SV and Control output display                  | 10 |
| (4) All alarm status display                           | 19 |
| (6) Setting item selection display                     | 20 |
| 5.3 Setting display                                    | 20 |
| (1) Setting value change procedure                     | 21 |
| (2) Alarm action change procedure                      | 22 |
| (3) Control output status selection procedure          | 22 |
| (4) PID auto-tuning Perform/Cancel selection procedure | 23 |
| 5.4 Explanation of each setting display                | 24 |
| 6. Specifications                                      |    |
| 6.1 Functional specifications                          | 30 |
| 6.2 General specifications                             | 30 |
| 7. Troubleshooting                                     | 31 |

# 1. Overview

# 1.1 Overview of the CMT-240-K

CMT-240-K reads and writes data of up to 20 units (40 points of temperature control) of the 2-channel temperature control unit (CCT-235) via 2 units of the C series power source host link unit (CPT-20A).

# 1.2 Units and structure of the CMT-240-K

| (1) Touch panel monitoring unit              |                                                                                                    |
|----------------------------------------------|----------------------------------------------------------------------------------------------------|
| CMT-240-K<br>(2) Power source host link unit | : Touch panel monitoring unit to communicate with the CPT-20A                                                                                        |
| CPT-20A                                      | : Link unit to supply the power to the CCT-235 and to communicate with the CMT-240-K                                                                 |
| (3) 2-channel temperature control            | ol unit                                                                                                    |
| ССТ-235-2 🗆 / 🗆                              | : Independent temperature control unit with 2 channels of which input or output type is the same                                                     |
| (4) Heating/cooling temperature              | control unit                                                                                                    |
| CCT-235- □ / □ , D□                          | : Temperature control unit which enables both Heating and<br>Cooling control by 1 channel input                                                      |
| (5) Base unit                                |                                                                                                    |
| CBT-210                                      | : Base unit for mounting the CPT-20A and the CCT-235<br>For 1 Base unit, one CPT-20A is required.<br>A maximum of ten CCT-235 units can be mounted.  |
| CBT-205                                      | : Base unit for mounting the CPT-20A and the CCT-235<br>For 1 Base unit, one CPT-20A is required.<br>A maximum of five CCT-235 units can be mounted. |
| (6) Communication cable                      |                                                                                                    |
| СРМ                                          | : Designated communication cable to connect the CMT-240-K to the CPT-20A                                                                             |

[Note]

2-channel temperature control unit and Heating/cooling temperature control unit can be used together, however, in this case, there can be no more than 40 control points.

(e.g.) 2-channel temperature control unit : 4 units (8 channels) Heating/cooling temperature control unit : 6 units (6 channels)

#### 1.3 System configuration When using CBT-210

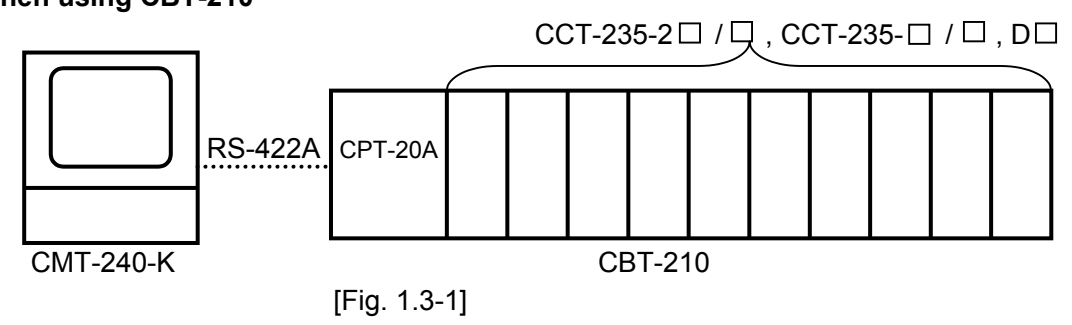

## When using CBT-205

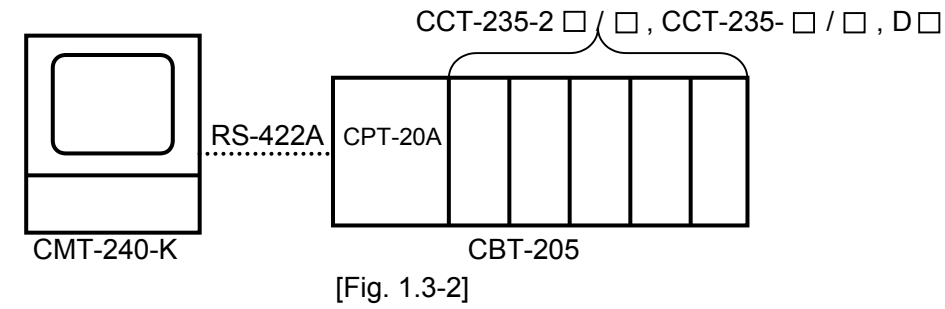

# 1.4 Parameter exchange

Parameter exchange is shown as follows.

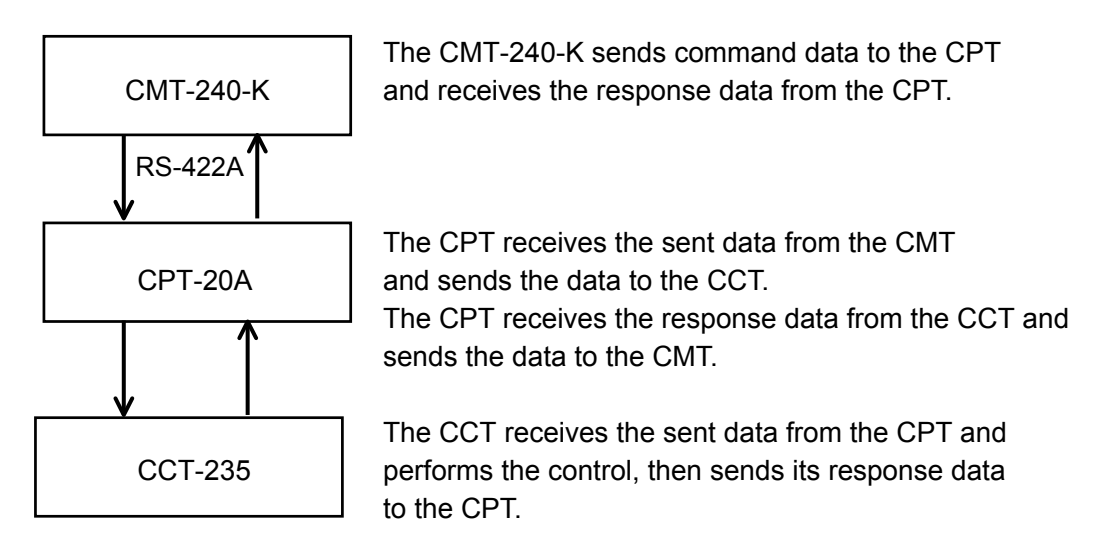

## 2. Mounting to the control panel

#### 2.1 Site selection

Mount the units in a place with:

- (1) A minimum of dust, and an absence of corrosive gases.
- (2) No flammable, explosive gases
- (3) No mechanical vibrations or shocks.
- (4) No exposure to direct sunlight, an ambient temperature of 0 to 50°C (32 to 122°F) that does not change suddenly.
- (5) An ambient non-condensing humidity of 35 to 85%RH.
- (6) The units away from large capacity electromagnetic switches or cables through which large current is flowing.
- (7) No water, oil or chemicals or where the vapors of these substances can come into direct contact with the unit.

#### 2.2 External dimension drawing

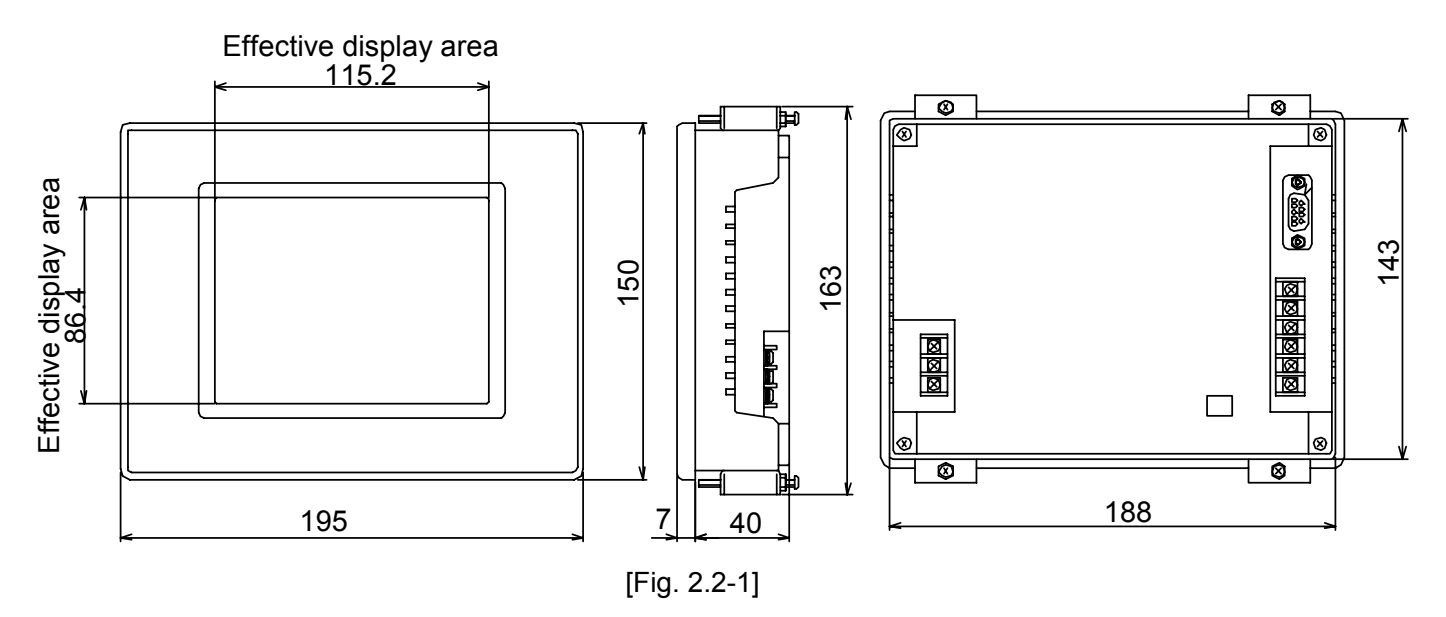

#### 2.3 Panel cutout

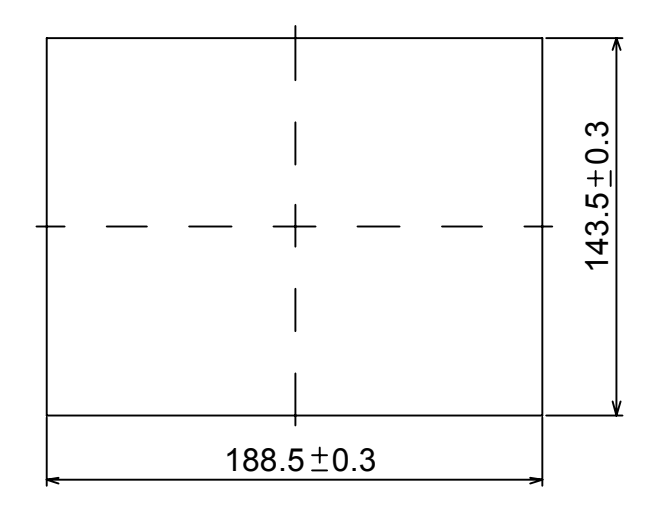

[Fig. 2.3-1]

#### 2.4 Mounting

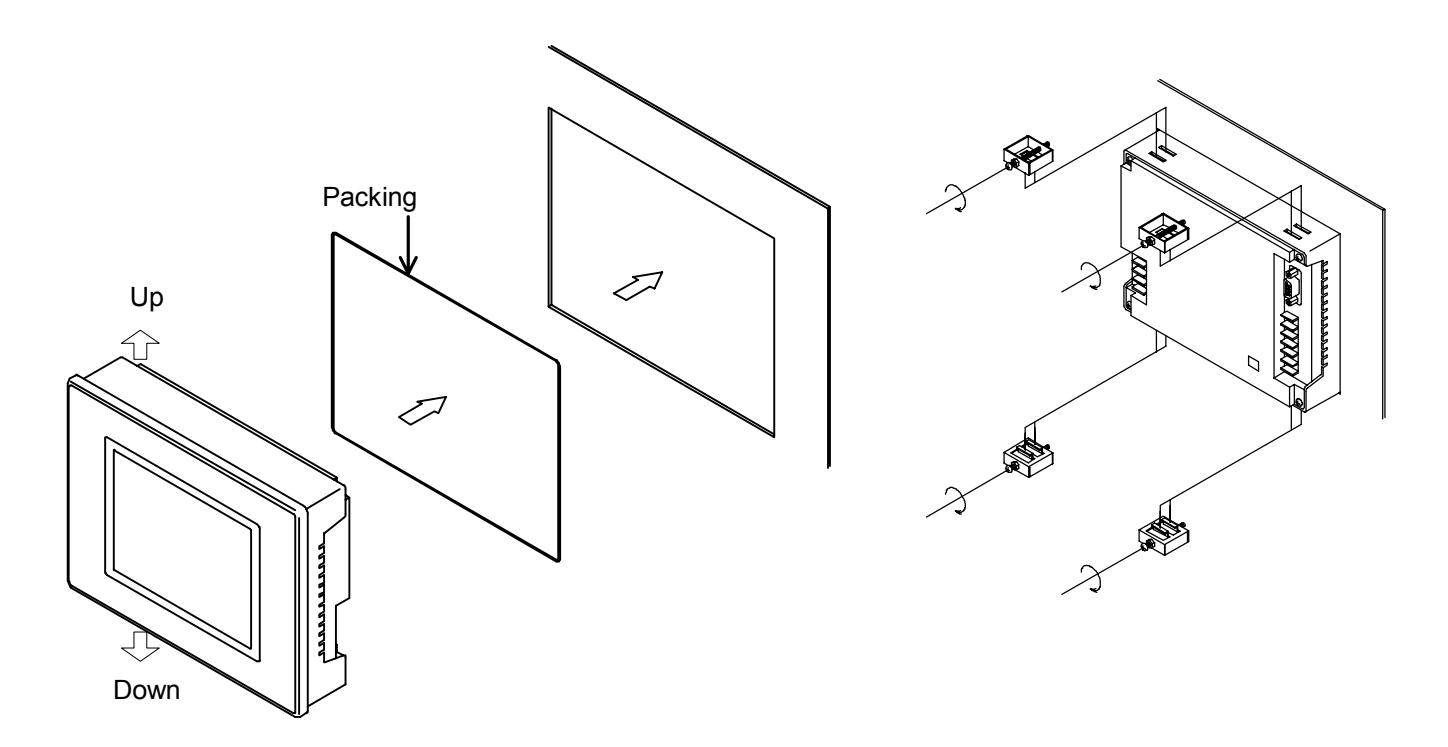

[Fig. 2.4-1]

# Mounting of the packing

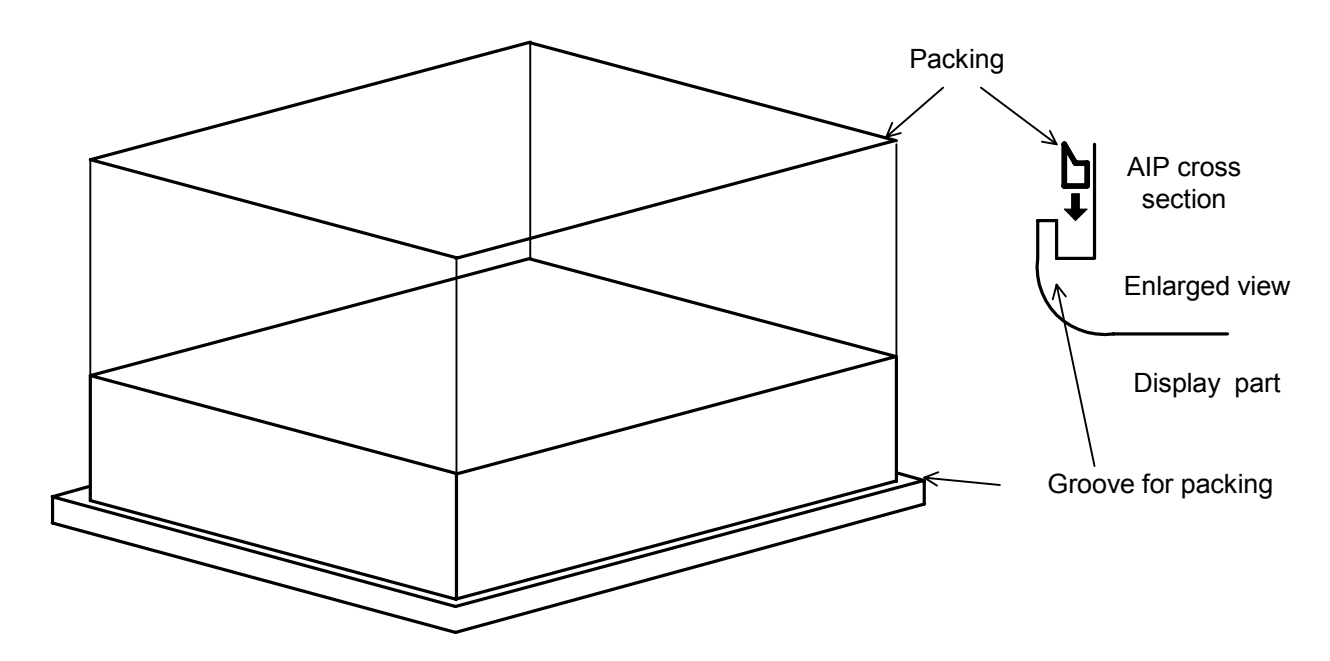

[Fig. 2.4-2]

# 3. Wiring connection

# 3.1 Terminal arrangement

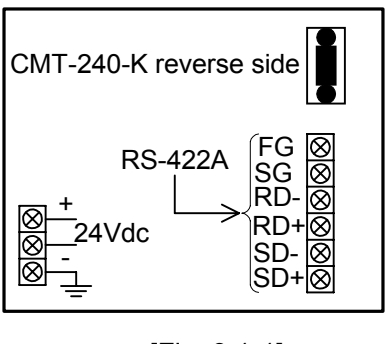

[Fig. 3.1-1]

# Wiring connection between the CMT-240-K and CPT-20A

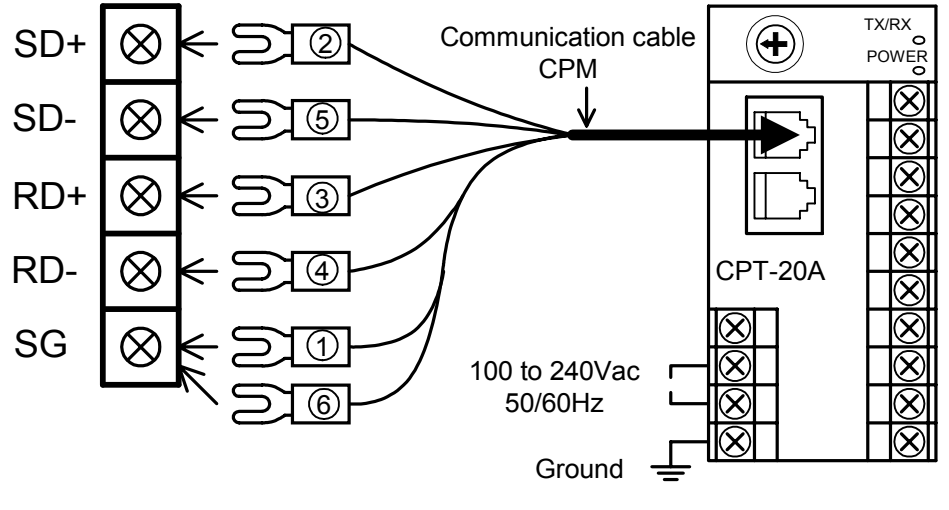

[Fig. 3.1-2]

## Lead wire solderless terminal

Use a solderless terminal with an insulation sleeve that fits to the M3 screw as shown below.

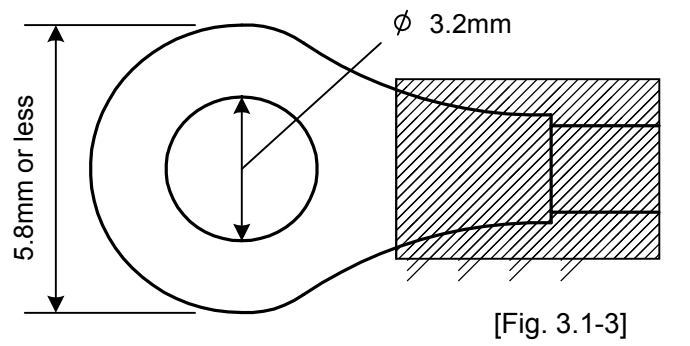

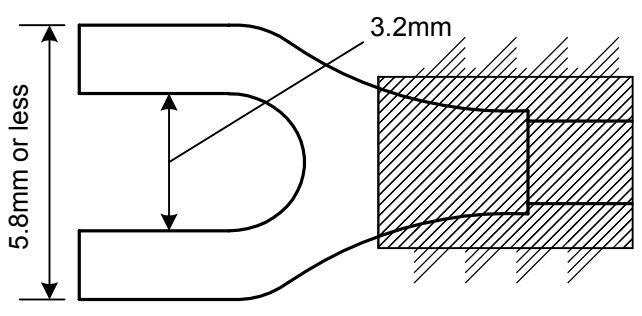

| Solderless terminal | Manufacturer                            | Model name | Tightening torque |
|---------------------|-----------------------------------------|------------|-------------------|
| Vtuno               | Nichifu Terminal Industries CO., LTD.   | 1.25Y-3    |                   |
| ттуре               | Japan Solderless Terminal MFG CO., LTD. | VD1.25-B3A | 0.6N∙m            |
| Bound type          | Nichifu Terminal Industries CO., LTD.   | 1.25-3     | Max. 1.0N∙m       |
| Round type          | Japan Solderless Terminal MFG CO., LTD. | V1.25-3    |                   |

One block

#### 3.2 Wiring connection example

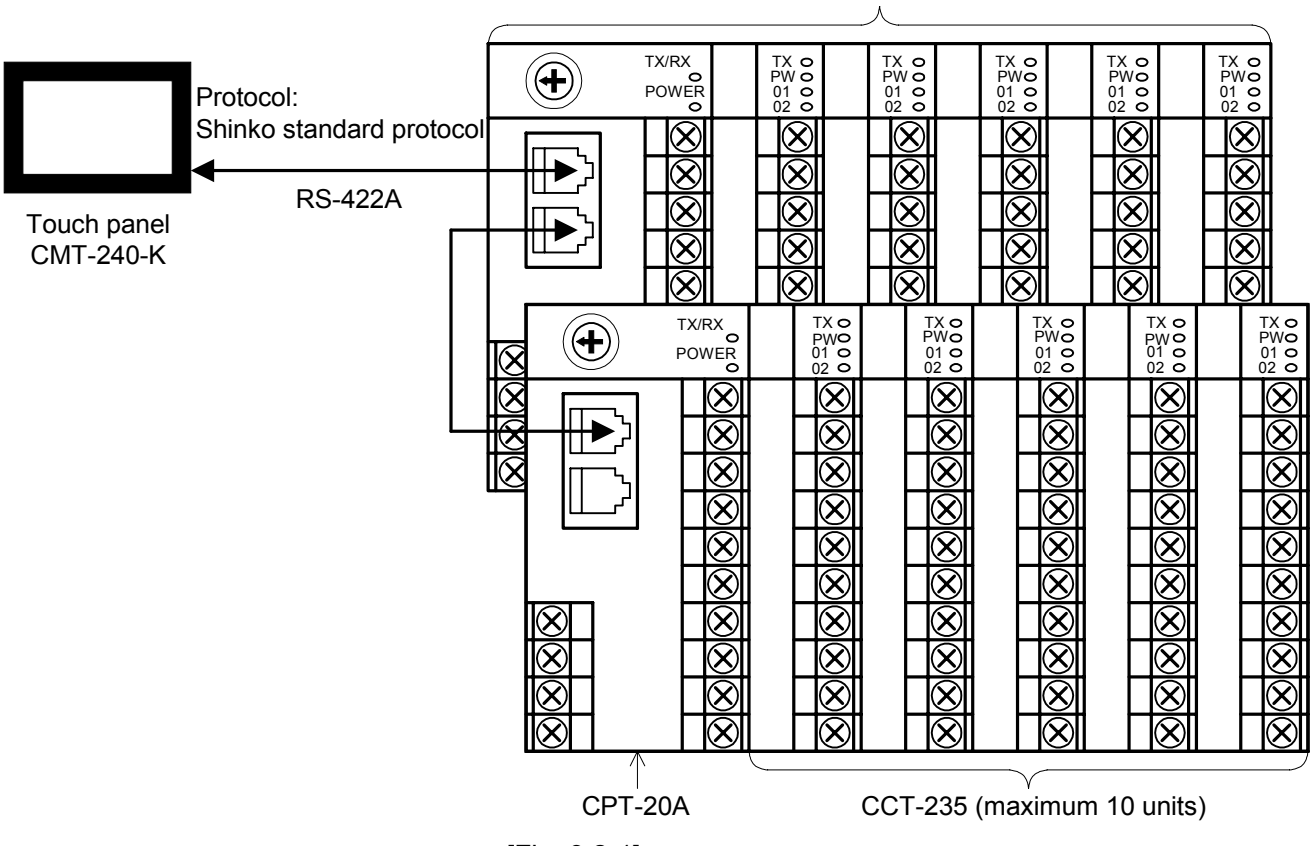

[Fig. 3.2-1]

# Shinho

# 4. Setup

# 4.1 How to open System Mode Main Menu display

Press the upper left and lower right corners of the display simultaneously after turning on the Touch panel monitoring unit CMT-240-K [Fig. 4.1-1].

This brings up the System Mode Main Menu [Fig. 4.1-2] of the CMT-240-K.

# Note:

From any display, the System Mode Main Menu can be opened by pressing the upper left and lower right corners of the display simultaneously.

# 1 Caution

Press only the "**System Setup**" and "**User Mode**" buttons on the System Mode Main Menu. If this is not done, the unit may not work properly.

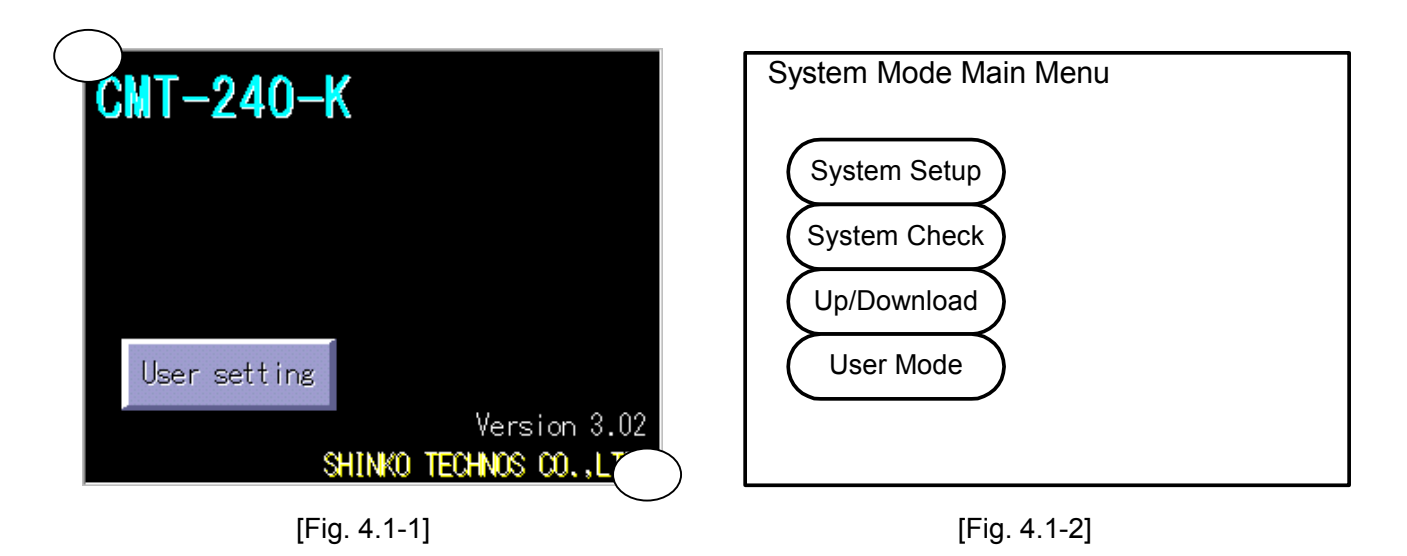

# 4.2 System Setup

Pressing the "System Setup" button on the System Mode Main Menu display [Fig. 4.1-2] opens the System Setup display [Fig. 4.2-1].

# Caution

- Press only the "**RS485 Setup**" and "**Display Control**" buttons on the "System Setup" display. If this is not done, the unit may not work properly.
- Clock Setup is available on the System Setup display. However, if the power supply to the unit is turned off, the value will return to its initial setting.

# RS485 Setup

# Caution

Press only the **Communication Rate** button on the RS485 Setup display. If this is not done, the unit may not work properly.

Pressing the "RS485 Setup" button on the System Setup opens the "RS485 Setup" display. See [Fig. 4.2-1] and [Fig. 4.2-2].

On this display, press the Communication Rate button

Each time the button is pressed, communication rate (1200, 2400, 4800, 9600, 19200 or 38400) can be selected.

When the Communication Rate setting is completed, press the ENT button to register the rate [Fig. 4.2-2]. Then the display will revert to the System Setup display [Fig. 4.2-1].

To revert to the System Setup display without setting the transfer rate, press the ESC button [Fig. 4.2-2].

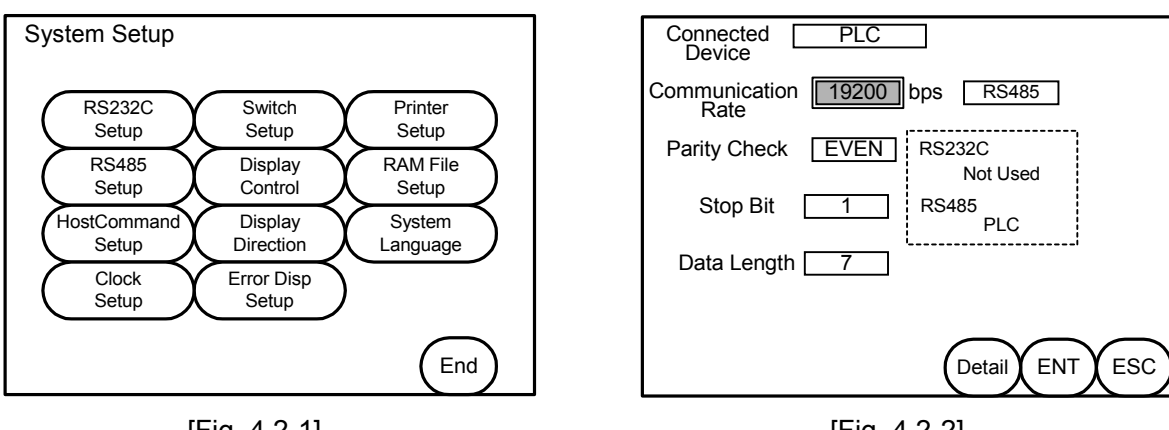

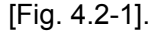

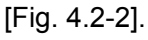

## **Display Control setup**

Pressing the "Display Control" button on the System Setup display opens the Display Control setup display. See [Fig. 4.2-1] and [Fig. 4.2-3].

With this display the Brightness adjustment and Display off time can be set.

## **Brightness Setup**

8 grades of brightness can be selected.

The more the \* marking moves to the right, the brighter it gets, and the more to the left, the darker it gets.

#### **Display OFF Time Setup**

This function is to turn the display off when switch input has not been performed for some time.

The time can be set by units of 1 minute up to a maximum of 60 minutes.

If it is required to be turned ON all the time, set it to

0 minutes. After the Display Control setup is finished, press the ENT button to register.

The display will revert to the System Setup [Fig. 4.2-1].

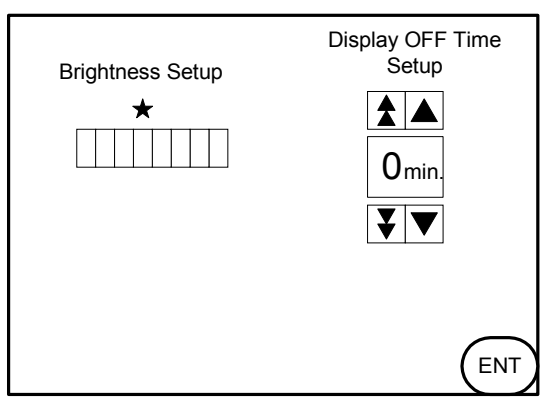

[Fig. 4.2-3]

# System Setup end

When the "RS485 Setup" and "Display Control" setup are finished, press the END button [Fig. 4.2-1]. The display will revert to the System Mode Main Menu. Then press the User Mode [Fig. 4.1-2]. This brings up the Title display [Fig. 4.2-4], and the control starts.

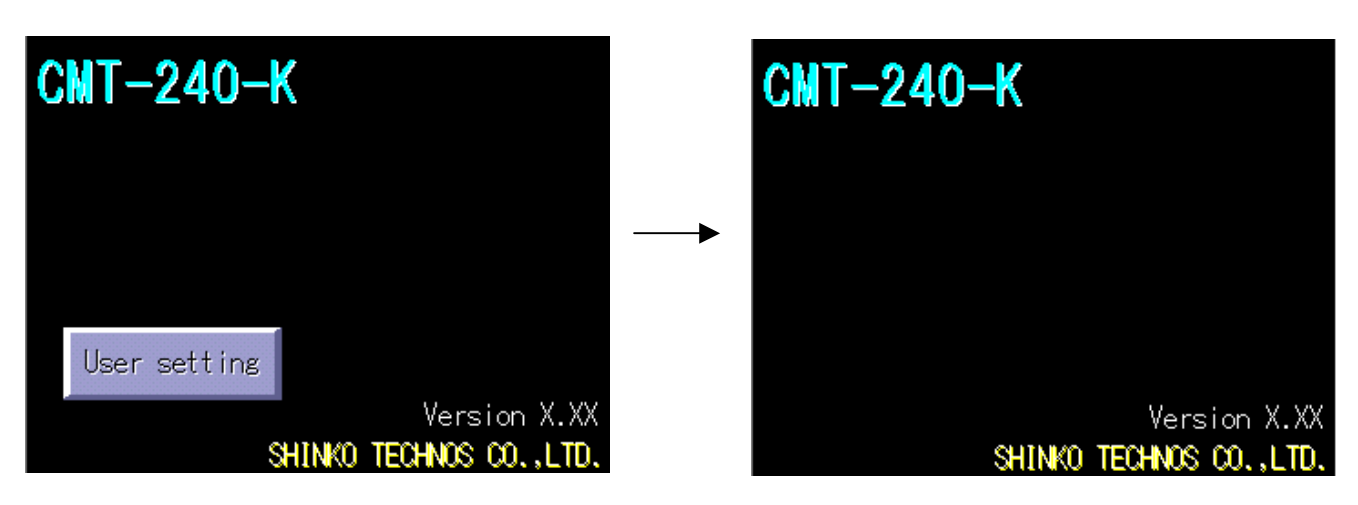

[Fig. 4.2-4]

# 5. Operation

## 5.1 Display configuration

- Title display (P.16)
  - User setting display (P.17)
  - Channel name change display (P.17)
    - The number of blocks of C series setting display (P.17)
  - DC input decimal point place change display (P.17)
- ----- PV, SV and Control output status display (P.18)
- ---- All alarm status display (P.19)
- MV, Heater current value, PID auto-tuning status display (P.19)
- Setting item selection display (P.20)
  - Main setting value setting (P.24)
  - Alarm 1 setting (P.24)
  - Alarm 2 setting (P.25)
  - —— Control output ON/OFF status selection (P.25)
  - Proportional band setting (P.25)
  - —— Integral time setting (P.26)
  - —— Derivative time setting (P.26)
  - Anti-reset windup setting (P.26)
  - Proportional cycle setting (P.27)
  - PD action manual reset setting (P.27)
  - —— Heater burnout alarm setting (P.27)
  - ------ PID Auto-tuning Perform/Cancel selection (P.28)
  - Alarm 1 action form selection (P.28)
  - Alarm 2 action form selection (P.28)
  - —— Cooling proportional band setting (P.29)
  - ——— Cooling proportional cycle setting (P.29)
  - —— Overlap band/dead band setting (P.29)

## 5.2 Display operation

(1) Title display

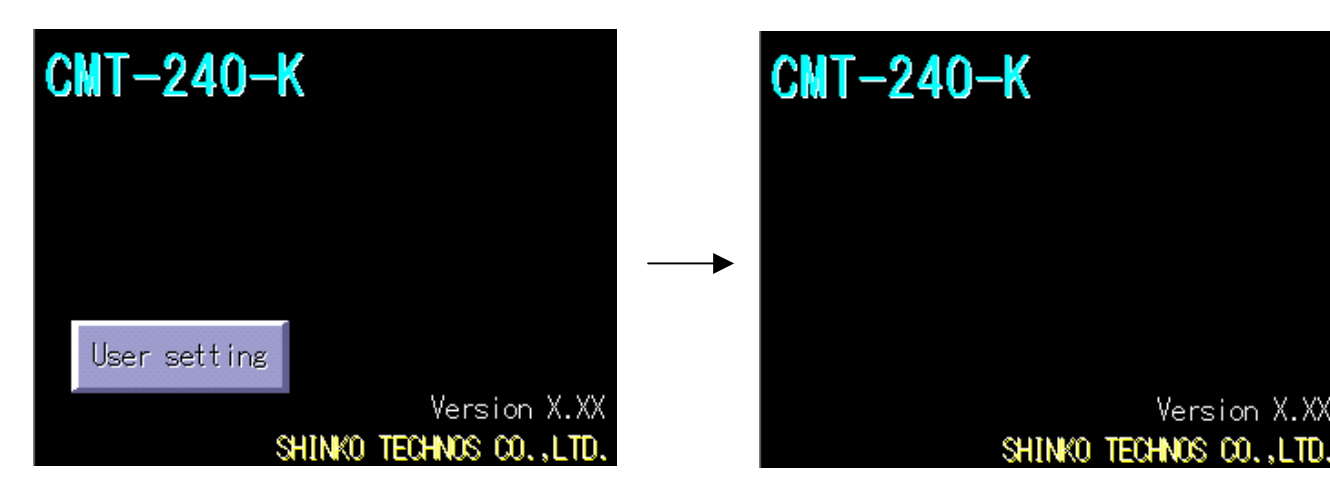

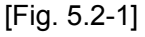

[Fig. 5.2-2]

After the power supply to the CMT-240-K is turned on, the Title display 1 is indicated for approximately 10 seconds [Fig. 5.2-1], and then Title display 2 [Fig. 5.2-2] and PV, SV and Control output status display [Fig. 5.2-5] are indicated respectively, and the control starts.

#### (2) User setting display

| User setting display Register                    |            |        |           |           |  |  |  |  |  |
|--------------------------------------------------|------------|--------|-----------|-----------|--|--|--|--|--|
| Changeat                                         | le by cli  | icking | the nam   | 18.       |  |  |  |  |  |
| 1 ch01                                           | 9 ch09 17  | ch17   | 25 ch25 - | 33 ch33 👘 |  |  |  |  |  |
| 2 ch02 1                                         | 10 ch10 18 | ch18   | 26 ch26   | 34 ch34 👘 |  |  |  |  |  |
| 3 ch03 1                                         | ch11       | ch19   | 27 ch27 - | 35 ch35   |  |  |  |  |  |
| 👍 ch04 -                                         | 2 ch12 20  | ch20   | 28 ch28   | 36 ch36   |  |  |  |  |  |
| 5 ch05 1                                         | 3 ch13 21  | ch21   | 29 ch29   | 37 ch37 👘 |  |  |  |  |  |
| 🔓 ch06                                           | 4 ch14 22  | ch22   | 30 ch30 - | 38 ch38 👘 |  |  |  |  |  |
| 7 ch07 ·                                         | 5 ch15 23  | ch23   | ch31      | 39 ch39   |  |  |  |  |  |
| 8 ch08 1                                         | 16 ch16 24 | ch24   | 32 ch32   | 40 ch40   |  |  |  |  |  |
| DC input The number decimal point of connections |            |        |           |           |  |  |  |  |  |
| XXXX.                                            | Change     |        | 2 Block   | Change    |  |  |  |  |  |
|                                                  |            |        |           |           |  |  |  |  |  |

| ch             | SPC                      | BS             |                |                |                |                |                |
|----------------|--------------------------|----------------|----------------|----------------|----------------|----------------|----------------|
| A <sub>1</sub> | <sup>B</sup> 2           | С <sub>3</sub> | D <sub>4</sub> | E <sub>5</sub> | F <sub>6</sub> | <sup>G</sup> 7 | Н <sub>8</sub> |
| ۱ <sub>9</sub> | Jo                       | К <sub>+</sub> | L_             | Μ*             | N/             | <sup>0</sup> = | Ρ <sub>¥</sub> |
| Q <sub>#</sub> | R <sub>\$</sub>          | S <sub>%</sub> | Τ_&            | U (            | ۷,             | ۳              | Xj             |
| Y <sub>j</sub> | Y; Z: CAPS MARK SKIP ESC |                |                |                |                |                | л              |

[Fig. 5.2-3]

[Fig. 5.2-4]

Pressing the "User setting" button on the Title display 1 [Fig. 5.2-1] opens User setting display [Fig. 5.2-3].

On this display the following settings (), (2) and (3) can be carried out.

#### (1) Channel name change

Pressing the "Channel" button to be changed opens Channel name change display [Fig. 5.2-4] and any channel name (4 letters) can be changed.

[Button explanation]

- SPC : Space
- BS : Back space

CAPS : Alternates from capitals to lowercase letters.

- MARK : Alternates from the alphabet input to numeral and symbol input
- SKIP : This button is ineffective.

ESC : Cancels the setting data and reverts to the former display.

ENT : Registers the setting data and reverts to the former display.

Press the "Register" button on the upper right of the User setting display [Fig. 5.2-3] after changing the Channel name.

Title display 2 [Fig. 5.2-2] and PV, SV and Control output status display [Fig. 5.2-5] are displayed respectively and the control starts.

#### ② The number of the blocks of C series setting

Set the number of the blocks by pressing the "Change" button on the lower right of the User setting display [Fig. 5.2-3].

Block 1 and 2 will be displayed alternately if the "Change" button is pressed.

Press the "Register" button on the upper right of the User setting display [Fig. 5.2-3] after the number of blocks of C series has been set.

Title display 2 [Fig. 5.2-2] and PV, SV and Control output status display [Fig. 5.2-5] are displayed respectively and the control starts.

It is impossible to communicate if setting the number of blocks of CMT-220-K does not concur with the number of the C series blocks.

#### ③ DC input decimal point place change (only for the DC input)

Set the Decimal point place by pressing the "Change" button on the lower left of the User setting display [Fig. 5.2-3]

The decimal point place can be changed by pressing the "Change" button each time.

Press the "Register" button on the upper right of the User setting display [Fig. 5.2-3] after the decimal point place has been changed.

Title display 2 [Fig. 5.2-2] and PV, SV and Control output status display [Fig. 5.2-5] will be displayed respectively and the control starts.

#### 6) (1)(2)(3) (4) (5) PV,SV ALM MV,CT Setting PV,SV ALM MV.CT Setting Back Next CONT CONT CONT CONT 100 ch21 🗆 100 ch31 🗆 100ch01 🗆 100 ch11 🗆 25 ch22 🗆 100 ch32 🗆 ch02 Г 100 ch12 🗆 10010025 25 25 ch03 🗆 100 ch13 🗆 25 100 ch23 🗆 100 ch33 🗆 100 100 ch34 🗆 25 25 25 25 100 ch04 🗆 100 ch14 🗆 100 ch24 🗆 25 25 25 ch25 🗆 100 ch35 🗆 100 ch05 🗆 100 ch15 🗆 100 25 25 25 ch06 🗆 100 ch16 🗆 2! 100 100 ch36 🗆 100 ch26 🗆 25 ch07 🗆 25 24 25 100 ch17 🗆 100 ch27 🗆 100 ch37 🗆 100 25 25 25 ch08 🗆 100 ch18 🗆 100 ch28 🗆 100 ch38 🗆 10025 100 25 25 ch09 🗆 100 ch19 🗆 25 ich29 F 100 ch39 r 100 ch10 🗆 25 100 ch20 🗆 100 ch30 🗆 25 100 ch40 🗆 25 100

# (3) PV, SV and Control output status display

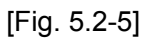

PV, SV and Control output status are included on this display [Fig. 5.2-5].

The following shows the contents of the display.

- CONT : When the control output is on, a green indicator lights.
- PV : Indicates process variable.
- SV : Indicates setting value.

The tags of upper side of the display are buttons for opening following displays [Fig. 5.2-5].

- ① PV, SV: Opens the PV and SV and Control output status display.
- ② ALM : Opens All alarm status display [Fig. 5.2-6].
- ③ MV, CT: Opens MV, Heater current value and PID auto-tuning status display [Fig. 5.2-7].
- ④ Setting: Opens Setting item selection display [Fig. 5.2-8].
- ⑤ Next : Opens the display for CH21 to CH40.

However, when only 1 block has been set when setting the number of blocks of the C series (P.17), the display for CH21 to CH40 will not be indicated even if the Next button is pressed.

6 Back : Reverts to the display for CH1 to CH20.

## (4) All alarm status display

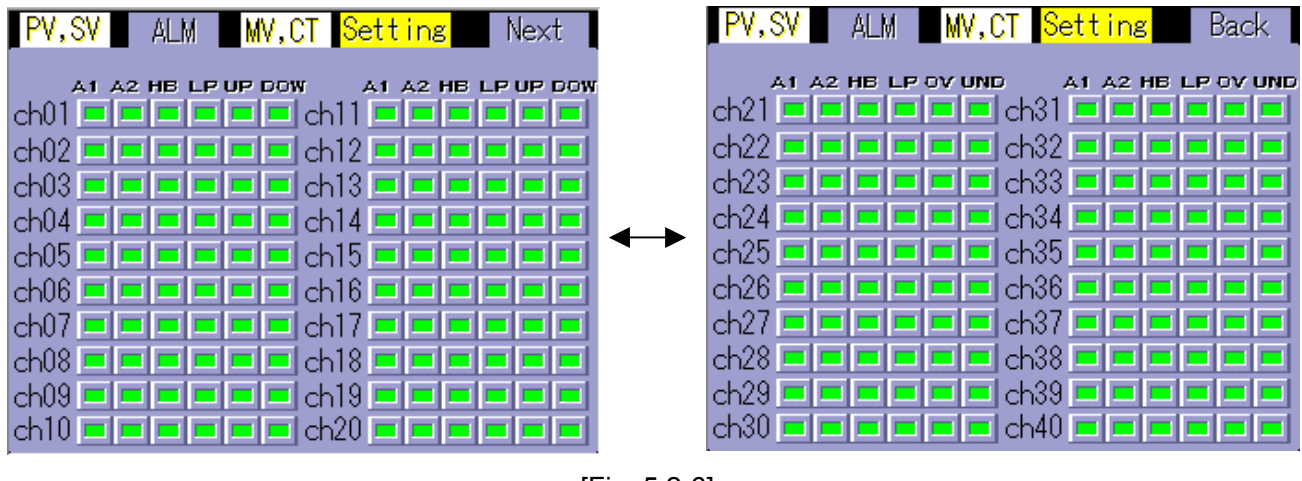

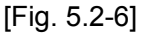

The status of all alarms is displayed [Fig. 5.2-6].

The contents of the display is as shown below.

- A1 : Alarm 1 is indicated by a red light.
- A2 : Alarm 2 is indicated by a red light.
- HB : Heater burnout alarm is indicated by a red light.
- LP : Loop break alarm is indicated by a red light.
- UP : If the sensor input exceeds the rated scale high limit value, it is indicated by a red light.

DOW: If the sensor input exceeds the rated scale low limit value, it is indicated by a red light.

#### (5) MV, Heater current value and PID auto-tuning status display

| PV,SV ALM MV,0           | CT <mark>Setting</mark> Next | PV,S     | ALM MV.    | CT Setting   | Back             |
|--------------------------|------------------------------|----------|------------|--------------|------------------|
| AT MV(%) Current         | AT MV(%) Current             | A        | MV(%)      | 5 AT MV(%)   | ieater<br>arrent |
| ch01 <b>□</b> 100.0 12.0 | ch11 🛛 100.0 12.0            | ch21     | 100.0 12.0 | ch31 🛛 100.0 | 12.0             |
| ch02 🛛 100.0 12.0        | ch12 🛛 100.0 12.0            | ch22     | 100.0 12.0 | ch32 🗆 100.0 | 12.0             |
| ch03 🛛 100.0 12.0        | ch13 🛛 100.0 12.0            | ch23     | 100.0 12.0 | ch33 🗆 100.0 | 12.0             |
| ch04 🛛 100.0 12.0        | ch14 🛛 100.0 12.0            | ← → ch24 | 100.0 12.0 | ch34 🗆 100.0 | 12.0             |
| ch05 🛛 100.0 12.0        | ch15 🛛 100.0 12.0            | ch25     | 100.0 12.0 | ch35 🗆 100.0 | 12.0             |
| ch06 🛛 100.0 12.0        | ch16 🗌 100.0 12.0            | ch26     | 100.0 12.0 | ch36 🗆 100.0 | 12.0             |
| ch07 🛛 100.0 12.0        | ch17 🛛 100.0 12.0            | ch27     | 100.0 12.0 | ch37 🗆 100.0 | 12.0             |
| ch08 🛛 100.0 12.0        | ch18 🗌 100.0 12.0            | ch28     | 100.0 12.0 | ch38 🗆 100.0 | 12.0             |
| ch09 🗌 100.0 12.0        | ch19 🛛 100.0 12.0            | ch29     | 100.0 12.0 | ch39 🗆 100.0 | 12.0             |
| ch10 □ 100.0 12.0        | ch20 □ 100.0 12.0            | ch30     | 100.0 12.0 | ch40 □ 100.0 | 12.0             |

[Fig. 5.2-7]

MV, heater current value and PID auto-tuning status are indicated on the display [Fig. 5.2-7].

Display details are as follows.

AT : While PID auto-tuning is performing, a yellow light blinks.

MV : Indicates control output manipulated variable (%).

Heater current: Indicates heater current (ampere) value.

0.0 is indicated even if the option Heater burnout alarm [code: W] is not applied.

#### (6) Setting item selection display

Press the following buttons to open each setting display [Fig. 5.2-8].

- SV : Main setting value setting display
- Alarm 1 : Alarm 1 setting display

Alarm 2 : Alarm 2 setting display

Control ON/OFF: Control output status selection display

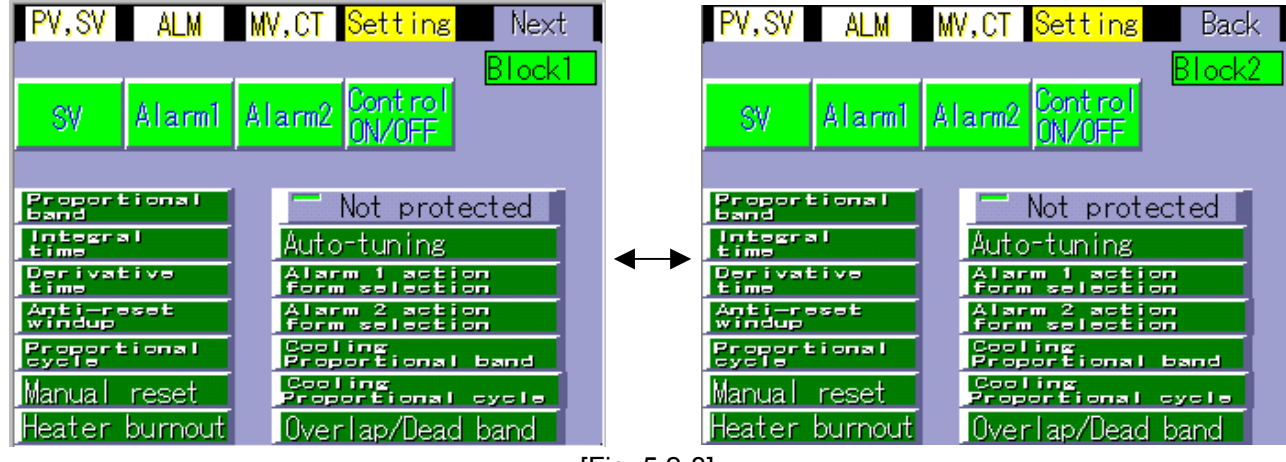

[Fig. 5.2-8]

If the "Protected" button is pressed, "Not protected" appears.

Pressing the "Not protected" button and one of the other buttons bring up the following setting displays [Fig. 5.2-9].

| Proportional band             | : Proportional band setting display                |
|-------------------------------|----------------------------------------------------|
| Integral time                 | : Integral time setting display                    |
| Derivative time               | : Derivative time setting display                  |
| Anti-reset windup             | : Anti-reset windup setting display                |
| Proportional cycle            | : Proportional cycle setting display               |
| Manual reset                  | : PD action manual reset setting display           |
| Heater burnout                | : Heater burnout alarm setting display             |
| Auto-tuning                   | : PID auto-tuning Perform/Cancel selection display |
| Alarm 1 action form selection | 1: Alarm 1 action form selection display           |
| Alarm 2 action form selection | 1: Alarm 2 action form selection display           |
| Cooling proportional band     | : Cooling proportional band setting display        |
| Cooling proportional cycle    | : Cooling proportional cycle setting display       |
| Overlap/Dead band             | : Overlap band/Dead band setting display           |

| PV,SV ALM N                             | WV,CT <mark>Setting</mark> Next     | PV,SV ALM             | MV,CT Setting Next               |
|-----------------------------------------|-------------------------------------|-----------------------|----------------------------------|
|                                         | Block1                              |                       | Block1                           |
| SV Alarm1 A                             | Vlarm2 Control<br>ON/OFF            | SV Alarm1             | Alarm2 Control<br>ON/OFF         |
|                                         | - Protected                         | Propertional          | Not protected                    |
| linitespret<br>Filmer                   | Auto-tuning Com                     | Integral<br>time      | Auto-tuning                      |
| Der ivstive<br>time                     | Penning Penning and                 | Derivative<br>time    | Alarm 1 action<br>form selection |
| Anielizzanieli z sta<br>Wiadusz zwastka | Alberto 2 Stabler (                 | Anti-reset<br>windup  | Alarm 2 action<br>form selection |
| Property Filmerics                      | Proportine<br>Proportiponali bandar | Proportional<br>cycle | Cooling<br>Proportional band     |
| Manual reset                            | Propositional evelo                 | Manual reset          | Cooling<br>Proportional cycle    |
| fleatier, burnout                       | Oven lap/Dead band                  | Heater burnout        | Overlap/Dead band                |

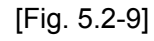

# 5.3 Setting display

To select the setting item, press the item on the Setting item selection display [Fig. 5.3-1]. (It will take several seconds for some setting items to be displayed.)

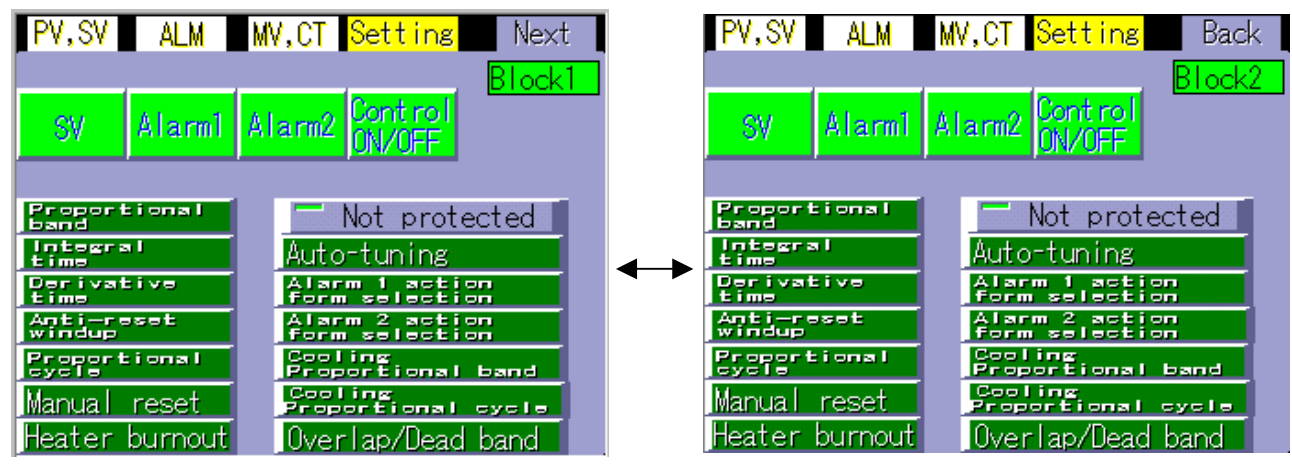

[Fig. 5.3-1]

## (1) Setting value change procedure

The main setting value will be used as an example to explain the procedure. Even if the setting item is different, the operation is the same as that of the main setting value setting.

- Press the channel to be changed on the Main setting value display [Fig. 5.3-2]. The display will be switched to the Setting value change display [Fig. 5.3-3].
- ② Using the ▲ or ▼ key, change the figure of each digit. When the change is completed, press the ENTER key [Fig. 5.3-3]. The setting value will be transferred to the CCT-235, and the display will revert to the Main setting value display [Fig. 5.3-2].
- ③ Repeat procedure ① and ② until the main setting value settings for all channels are finished.
- ④ If the main setting values for all channels are changed, press the RETURN key. The display will revert to the Setting item selection display [Fig. 5.3-1].

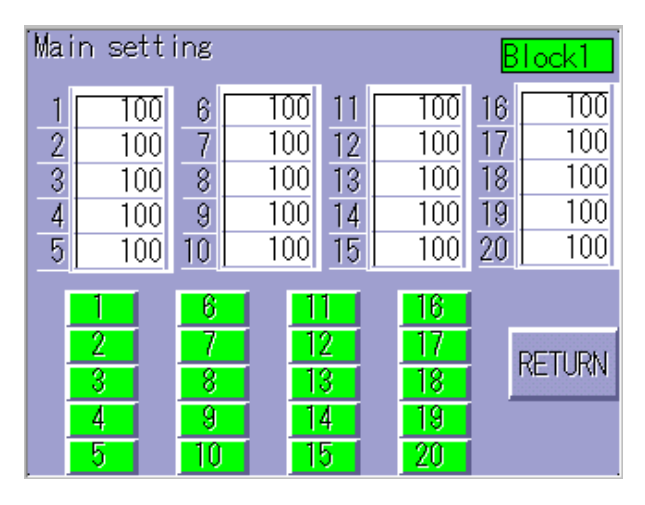

[Fig. 5.3-2]

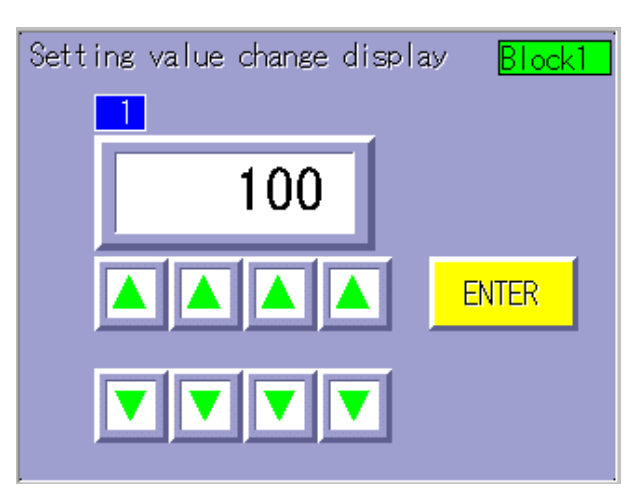

[Fig. 5.3-3]

# Shinko

# (2) Alarm action change procedure

Alarm 1 action selection will be used as an example to explain the procedure. (For the alarm 2, the operation is the same as that of alarm 1 action selection.)

- Press the channel to be changed on the Alarm 1 action form selection display [Fig. 5.3-4].
   The display will be changed to the Alarm action selection display [Fig. 5.3-5].
- ② Using the ▲ or ▼ key, select the alarm actions. After selecting the alarm action, press the ENTER key [Fig. 5.3-5]. The setting value will be transferred to the CCT-235 and the display will revert to the Alarm 1 action form selection display [Fig. 5.3-4].
- ③ Repeat the procedure①and②until alarm action selections for all channels are completed.
- ④ If the setting value of all channels are changed, press the RETURN key. The display will revert to the Setting item selection display [Fig. 5.3-1].

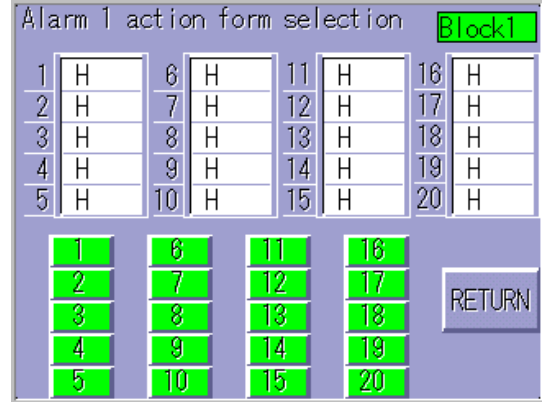

[Fig. 5.3-4]

| Alarm action sele | ction dis | play <mark>Block1</mark> |
|-------------------|-----------|--------------------------|
|                   |           |                          |
| High limit        |           |                          |
|                   |           |                          |
|                   |           | ENTER                    |
|                   |           |                          |

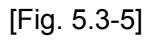

## (3) Control output status selection procedure

When control output status is on, "ON" is indicated in the frame next to the channel number. When control output status is off, "OFF" is indicated in the frame next to the channel number [Fig. 5.3-6].

- When turning control output status off, just press the button of the channel to be turned off.
   "OFF" will be indicated by turning the control output status off.
- To turn the control output status on, just press the button of the channel to be turned on.
   "ON" will be indicated by turning the control output status on.
- ③ If all control output status are set, press the RETURN key. The display will revert to the Setting item selection display [Fig. 5.3-1].

| i (<br>s | )<br>on<br>sta | trol ou<br>tus se | utpu<br>lect | t ON<br>ion | /0F | F  |    | B  | lock1  |              |
|----------|----------------|-------------------|--------------|-------------|-----|----|----|----|--------|--------------|
|          | 1              | ON                | 6            | ON          |     | 11 | ON | 16 | ON     |              |
|          | 2              | ON                | 7            | ON          |     | 12 | ON | 17 | ON     |              |
|          | 3              | ON                | 8            | ON          |     | 13 | ON | 18 | ON     |              |
|          | 4              | ON                | 9            | ON          |     | 14 | ON | 19 | ON     |              |
|          | 5              | ON                | 10           | ON          |     | 15 | ON | 20 | ON     |              |
|          |                |                   | 6            |             | 1   |    | 16 |    |        |              |
|          | li             | 2                 | 7            |             | 12  | 2  | 17 |    |        |              |
|          | I              | 3                 | 8            |             | 13  | 3  | 18 |    | RETURN | [Fig. 5.3-6] |
|          |                | 4                 | 9            |             | 14  | 4  | 19 |    |        |              |
|          |                | 5                 | 10           |             | 15  | 5  | 20 |    |        |              |

#### (4) PID auto-tuning Perform/Cancel selection procedure

When PID auto-tuning is performing, "ON" is indicated in the frame next to the channel number. When PID auto-tuning is canceled, "OFF" is indicated in the frame next to the channel number [Fig. 5.3-7].

(1) When changing PID auto-tuning status from "OFF" to "ON", press the button of the channel to be turned on.

"ON" is indicated in the frame next to the channel number and PID auto-tuning starts. After that, when PID auto-tuning is completed, "OFF" is automatically indicated in the frame next to the channel number.

② When changing PID auto-tuning status from "ON" to "OFF", press the button of the channel to be turned off.

"OFF" is indicated in the frame next to the channel number and PID auto-tuning status is turned off. However, the values P, I, D and ARW revert to the value before the auto-tuning was performed.

③ If all PID auto-tunings are set, press the RETURN key. The display will revert to the Setting item selection display [Fig. 5.3-1].

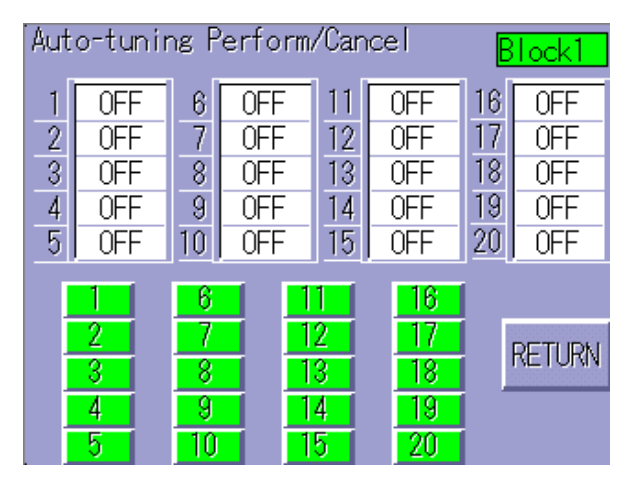

[Fig. 5.3-7]

# 5.4 Explanation of each setting display

# • Main setting value setting display

| Main setting value Block1 |                          |                                                   |                          |                                                                                         |                          |                      |                          |  |  |  |  |
|---------------------------|--------------------------|---------------------------------------------------|--------------------------|-----------------------------------------------------------------------------------------|--------------------------|----------------------|--------------------------|--|--|--|--|
| 1<br>2<br>3<br>4          | 100<br>100<br>100<br>100 | $ \begin{array}{c} 6 \\ 7 \\ 8 \\ 9 \end{array} $ | 100<br>100<br>100<br>100 | $     \begin{array}{c}       11 \\       12 \\       13 \\       14     \end{array}   $ | 100<br>100<br>100<br>100 | 16<br>17<br>18<br>19 | 100<br>100<br>100<br>100 |  |  |  |  |
| 5                         | 100                      | 10                                                | 100                      | 15                                                                                      | 100                      | 20                   | 100                      |  |  |  |  |
| 1                         | 1<br>2<br>3              | 6<br>7<br>8                                       |                          | 1<br>2<br>3                                                                             | 16<br>17<br>18           |                      | RETURN                   |  |  |  |  |
|                           | 5                        | 10                                                | 14<br>18                 | +<br>0                                                                                  | 20                       |                      |                          |  |  |  |  |

Sets the main setting value for all channels. Setting range: Rated scale range of the CCT-235

Refer to the rated scale of the CCT-235 in the instruction manual for the C series.

# • Alarm 1 setting display

| Alarm 1 se                                             |                        | Block1                       |                            |                          |
|--------------------------------------------------------|------------------------|------------------------------|----------------------------|--------------------------|
| $ \begin{array}{c ccccccccccccccccccccccccccccccccccc$ | 6<br>7<br>8<br>9       | 0 11<br>0 12<br>0 13<br>0 14 | 0 1<br>0 1<br>0 1<br>0 1   | 6 0<br>7 0<br>8 0<br>9 0 |
|                                                        | 6<br>7<br>8<br>9<br>10 | 11<br>12<br>13<br>14<br>15   | 16<br>17<br>18<br>19<br>20 | RETURN                   |

Sets the action point of Alarm 1 output for all channels. However, the setting is not available for the channels that No alarm is selected on the Alarm 1 action form selection display (page 28).

Setting range: See [Table 5.4-1] below.

# [Table 5.4-1]

| Alarm action form                    | Setting range                                    |                              |  |  |
|--------------------------------------|--------------------------------------------------|------------------------------|--|--|
| Alarm action form                    | TC                                               | RTD or TC with decimal point |  |  |
| High limit alarm (with standby) *    | -200 to 200℃ (°F)                                | -200.0 to 200.0℃ (°F)        |  |  |
| Low limit alarm (with standby) *     | -200 to 200℃ (°F)                                | -200.0 to 200.0°C(°F)        |  |  |
| High/Low limits (with standby) *     | 0 to 200°℃ (°F)                                  | 0.0 to 200.0℃ (°F)           |  |  |
| High/Low limit range (with standby)* | 0 to 200°℃ (°F)                                  | 0.0 to 200.0°C(°F)           |  |  |
| Process high alarm (with standby)    | Input range minimum to input range maximum value |                              |  |  |
| Process low alarm (with standby)     | Input range minimum to input range maximum value |                              |  |  |

| Alarm action form                    | Setting range          |  |  |  |
|--------------------------------------|------------------------|--|--|--|
| Alarm action form                    | DC voltage, DC current |  |  |  |
| High limit alarm (with standby) *    | -2000 to 2000          |  |  |  |
| Low limit alarm (with standby) *     | -2000 to 2000          |  |  |  |
| High/Low limits (with standby) *     | 0 to 2000              |  |  |  |
| High/Low limit range (with standby)* | 0 to 2000              |  |  |  |
| Process high alarm (with standby)    | 0 to 10000             |  |  |  |
| Process low alarm (with standby)     | 0 to 10000             |  |  |  |

\* Setting the value to 0 or 0.0 disables the alarm action.

#### Alarm 2 setting display

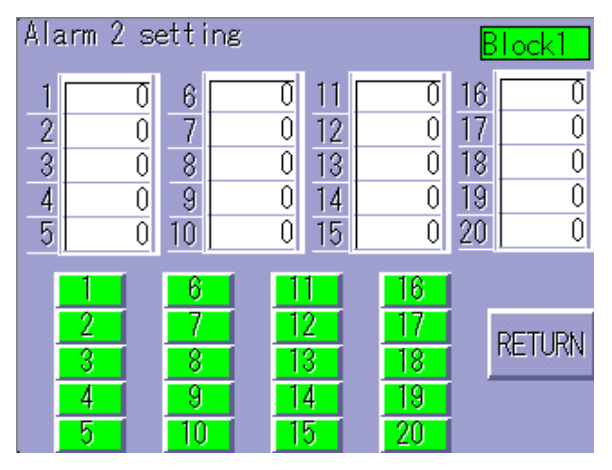

Sets the action point of Alarm 2 output for all channels. However, the setting is not available for the channels that No alarm is selected on the Alarm 2 action form selection display (page 28).

Setting range: See [Table 5.4-1] (page 24).

#### Control output ON/OFF status selection display

| Control output ON/OFF Block1 |                       |                        |    |                       |                            |    |        |  |
|------------------------------|-----------------------|------------------------|----|-----------------------|----------------------------|----|--------|--|
| 1                            | ON                    | 6                      | ON | 11                    | ON                         | 16 | ON     |  |
| 2                            | ON                    | 7                      | ON | 12                    | ON                         | 17 | ON     |  |
| 3                            | ON                    | 8                      | ON | 13                    | ON                         | 18 | ON     |  |
| 4                            | ON                    | 9                      | ON | 14                    | ON                         | 19 | ON     |  |
| 5                            | ON                    | 10                     | ON | 15                    | ON                         | 20 | ON     |  |
|                              | 1<br>2<br>3<br>4<br>5 | 6<br>7<br>8<br>9<br>10 |    | 1<br>2<br>3<br>4<br>5 | 16<br>17<br>18<br>19<br>20 |    | RETURN |  |

Sets the Control output ON or OFF status for all channels.

#### **Control output OFF function:**

A function to turn the control output OFF even if the power to the instrument is supplied. The function is used when required to halt the control action or when the unit is not being used in multiple units.

# Notice

Once the Control output OFF function is enabled, the function cannot be released even if the power to the unit is turned OFF and turned ON again. To cancel the function, go to the Control output ON/OFF status selection display again, and press the button of the channel to be cancelled in order to turn the control output on.

#### • Proportional band setting display

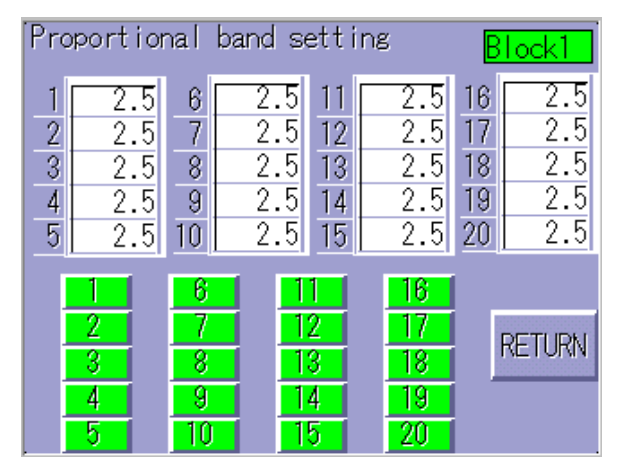

Sets the proportional band for all channels. For details of the proportional band, refer to the instruction manual for the C series. Setting range: 0.0 to 100.0%

(ON/OFF action when set to 0.0.)

| Integral time setting Block1 |                                        |                        |                            |                                        |                                                                                                    |  |  |
|------------------------------|----------------------------------------|------------------------|----------------------------|----------------------------------------|----------------------------------------------------------------------------------------------------|--|--|
| 1<br>2<br>3<br>4<br>5        | 200<br>200<br>200<br>200<br>200<br>200 | 6<br>7<br>8<br>9<br>10 | 2001120012200132001420015  | 200<br>200<br>200<br>200<br>200<br>200 | 16         200           17         200           18         200           19         200           20         200 |  |  |
|                              | 1<br>2<br>3<br>4<br>5                  | 6<br>7<br>8<br>9<br>10 | 11<br>12<br>13<br>14<br>15 | 16<br>17<br>18<br>19<br>20             | RETURN                                                                                                    |  |  |

#### • Integral time setting display

Sets the integral time for all channels. For details of the integral time, refer to the instruction manual for the C series. Setting range: 0 to 3600 seconds (Off when set to 0.)

## • Derivative time setting display

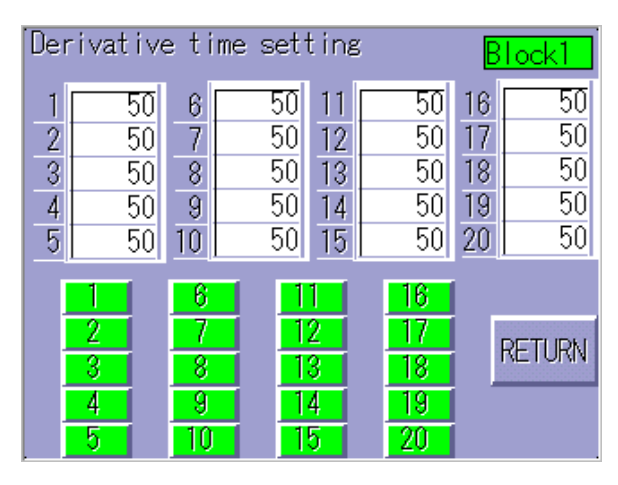

Sets the derivative time for all channels. For details of the derivative time, refer to the instruction manual for the C series. Setting range: 0 to 3600 seconds

(Off when set to 0.)

## • Anti-reset windup setting display

| Anti-reset windup setting Block1 |                                  |                        |                                                                                                    |                                  |                            |                                  |  |  |
|----------------------------------|----------------------------------|------------------------|----------------------------------------------------------------------------------------------------|----------------------------------|----------------------------|----------------------------------|--|--|
|                                  | 50<br>50<br>50<br>50<br>50<br>50 | 6<br>7<br>8<br>9<br>10 | 50         11           50         12           50         13           50         14           50         15 | 50<br>50<br>50<br>50<br>50<br>50 | 16<br>17<br>18<br>19<br>20 | 50<br>50<br>50<br>50<br>50<br>50 |  |  |
|                                  | 1<br>2<br>3<br>4<br>5            | 6<br>7<br>8<br>9<br>10 | 11<br>12<br>13<br>14<br>15                                                                                    | 16<br>17<br>18<br>19<br>20       | R                          | ETURN                            |  |  |

Sets the anti-reset windup for all channels. For details of the anti-reset windup, refer to the instruction manual for the C series. Setting range: 0 to 100%

## Proportional cycle setting display

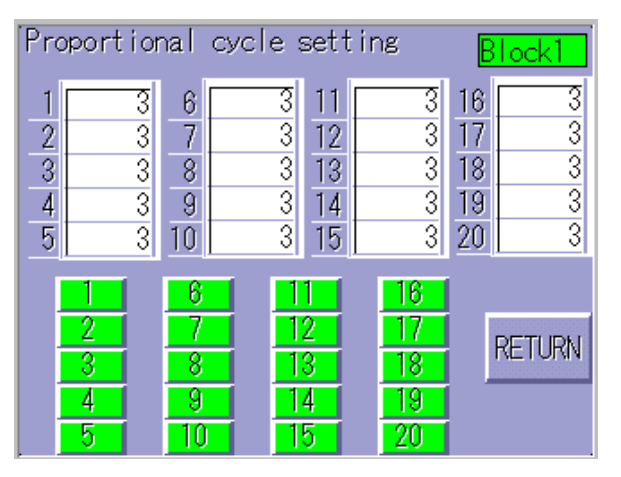

## • PD action manual reset setting display

| Man           | ual re:     | Block1      |                            |                |                                                        |
|---------------|-------------|-------------|----------------------------|----------------|--------------------------------------------------------|
| $\frac{1}{2}$ | 0.0         | 6<br>7<br>8 | 0.0 11<br>0.0 12<br>0.0 13 | 0.0            | $ \begin{array}{c ccccccccccccccccccccccccccccccccccc$ |
| 45            | 0.0         | 10          | 0.0 14                     | 0.0            | 20 0.0                                                 |
|               | 1<br>2<br>3 | 6<br>7<br>8 | 11<br>12<br>13             | 16<br>17<br>18 | RETURN                                                 |
|               | 4<br>5      | 9<br>10     | 14<br>15                   | 19<br>20       |                                                        |

Sets the Proportional cycle for all channels. Setting range: 1 to 120 seconds

Sets PD reset (offset correction) for all channels. The setting is available during PD action only. Setting range: ±Proportional band converted value [However, the range for TC and RTD input: -199.9 to 999.9°C (°F) The range for DC input: -1999 to 9999]

| Heater burnout alarm setting |                                        |                        |                                        |                            |                                        | bl                         | ock1                                   |
|------------------------------|----------------------------------------|------------------------|----------------------------------------|----------------------------|----------------------------------------|----------------------------|----------------------------------------|
| 1<br>2<br>3<br>4<br>5        | 5.0<br>5.0<br>5.0<br>5.0<br>5.0<br>5.0 | 6<br>7<br>8<br>9<br>10 | 5.0<br>5.0<br>5.0<br>5.0<br>5.0<br>5.0 | 11<br>12<br>13<br>14<br>15 | 5.0<br>5.0<br>5.0<br>5.0<br>5.0<br>5.0 | 16<br>17<br>18<br>19<br>20 | 5.0<br>5.0<br>5.0<br>5.0<br>5.0<br>5.0 |
|                              | 1<br>2<br>3<br>4<br>5                  | 6<br>7<br>8<br>9<br>10 |                                        | 1<br>2<br>3<br>4<br>5      | 16<br>17<br>18<br>19<br>20             | RI                         | ETURN                                  |

## Heater burnout alarm setting display

Sets heater current value of Heater burnout alarm for all channels.

The setting is available only when the option [W] is applied to the CCT-235.

For Heater burnout alarm action drawing, refer to the instruction manual for the C series.

Setting range:

Rating 20A: 0.0 to 20.0A Rating 50A: 0.0 to 50.0A

Off when set to 0.0.

It is recommended to set approx. 80% of the Heater current value (setting value) considering the voltage fluctuation. for the C series.

#### PID Auto-tuning Perform/Cancel selection display

| Auto-tuning Perform/Cancel Block1 |                                 |                        |                                 |                            |                                 |                            |                                 |  |
|-----------------------------------|---------------------------------|------------------------|---------------------------------|----------------------------|---------------------------------|----------------------------|---------------------------------|--|
| 1<br>2<br>3<br>4<br>5             | OFF<br>OFF<br>OFF<br>OFF<br>OFF | 6<br>7<br>8<br>9<br>10 | OFF<br>OFF<br>OFF<br>OFF<br>OFF | 11<br>12<br>13<br>14<br>15 | OFF<br>OFF<br>OFF<br>OFF<br>OFF | 16<br>17<br>18<br>19<br>20 | OFF<br>OFF<br>OFF<br>OFF<br>OFF |  |
|                                   | 1<br>2<br>3<br>4<br>5           | 6<br>7<br>8<br>9<br>10 |                                 | 11<br>12<br>13<br>14<br>15 | 16<br>17<br>18<br>19<br>20      |                            | RETURN                          |  |

#### Sets PID Auto-tuning Perform or Cancel for all channels. For the details of PID auto-tuning, refer to the instruction manual for C series.

During AT performing, other settings cannot be performed. Do not perform Auto-tuning for the channels whose control is ON/OFF or PD action.

#### Alarm 1 action form selection display

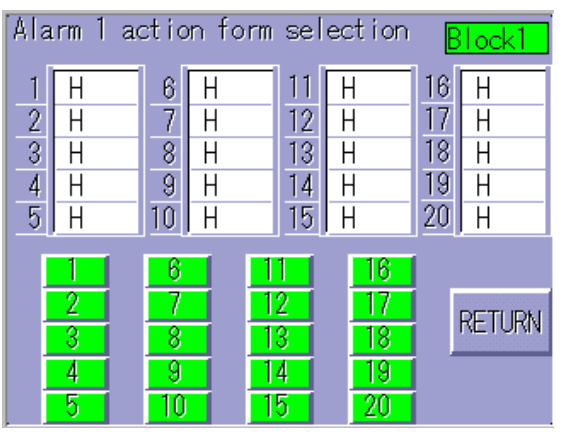

Selects Alarm 1 action form for all channels. Action form: See [Table 5.4-2] below. For alarm action drawing, refer to the instruction manual

#### [Table 5.4-2]

| Alarm action form                    | Character |
|--------------------------------------|-----------|
| No alarm                             |           |
| High limit alarm                     | Н         |
| High limit alarm with standby        | ΗW        |
| Low limit alarm                      | L         |
| Low limit alarm with standby         | L W       |
| High/Low limits alarm                | HL        |
| High/Low limits alarm w/standby      | HL W      |
| High/Low limit range alarm           | WID       |
| High/Low limit range alarm w/standby | WIDW      |
| Process high alarm                   | PH        |
| Process high alarm with standby      | PH W      |
| Process low alarm                    | PL        |
| Process low alarm with standby       | PL W      |

#### • Alarm 2 action form selection display

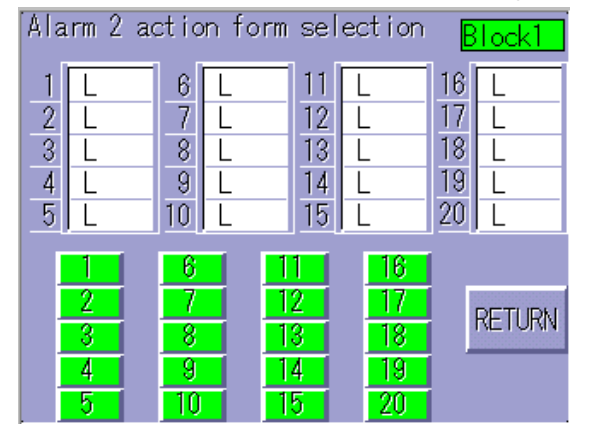

Selects Alarm 2 action form for all channels.

Action form: See [Table 5.4-2] above.

For alarm action drawing, refer to the instruction manual for the C series.

| Cooling Proportional band Block1                                                      |              |                                   |                   |                                                        |  |  |  |
|---------------------------------------------------------------------------------------|--------------|-----------------------------------|-------------------|--------------------------------------------------------|--|--|--|
| $     \begin{array}{c}       1 \\       2 \\       1.0 \\       1.0     \end{array} $ | 6            | $\frac{1.0}{1.0}$ $\frac{11}{12}$ | $\frac{1.0}{1.0}$ | $ \begin{array}{c ccccccccccccccccccccccccccccccccccc$ |  |  |  |
| $ \begin{array}{c ccccccccccccccccccccccccccccccccccc$                                | 8<br>9<br>10 | 1.0 13<br>1.0 14<br>1.0 15        | 1.0<br>1.0<br>1.0 |                                                        |  |  |  |
|                                                                                       | 6            |                                   | 16                |                                                        |  |  |  |
|                                                                                       | -/<br>       | 13                                | 17                | RETURN                                                 |  |  |  |
| 5                                                                                     | 10           | 15                                | 20                |                                                        |  |  |  |

#### Cooling proportional band setting display

Sets the proportional band for cooling side.

However, this item is available only when the CCT-235 is specified as Heating/Cooling.

Setting range: 0.0 to 10.0 times the main proportional band

(ON/OFF action when set to 0.0.)

# Cooling proportional cycle setting display

| Coc<br>set            | ling<br>ting          | B    | lock1                  |                  |                      |                            |                                                                                                   |                       |
|-----------------------|-----------------------|------|------------------------|------------------|----------------------|----------------------------|---------------------------------------------------------------------------------------------------|-----------------------|
| 1<br>2<br>3<br>4<br>5 |                       | 3333 | 6<br>7<br>8<br>9       | 3<br>3<br>3<br>3 | 11<br>12<br>13<br>14 | 3<br>3<br>3<br>3<br>3      | $     \begin{array}{r}       16 \\       17 \\       18 \\       19 \\       20     \end{array} $ | 3<br>3<br>3<br>3<br>3 |
| <b>,</b>              | 1<br>2<br>3<br>4<br>5 |      | 10<br>6<br>7<br>8<br>9 |                  | 1<br>2<br>3<br>4     | 16<br>17<br>18<br>19<br>20 |                                                                                                   | RETURN                |

# Overlap band/Dead band setting display

| Overlap/Dead band setting Block1 |                                 |                        |                                 |                            |                                 |                            |                                 |
|----------------------------------|---------------------------------|------------------------|---------------------------------|----------------------------|---------------------------------|----------------------------|---------------------------------|
| 1<br>2<br>3<br>4<br>5            | 0.0<br>0.0<br>0.0<br>0.0<br>0.0 | 6<br>7<br>8<br>9<br>10 | 0.0<br>0.0<br>0.0<br>0.0<br>0.0 | 11<br>12<br>13<br>14<br>15 | 0.0<br>0.0<br>0.0<br>0.0<br>0.0 | 16<br>17<br>18<br>19<br>20 | 0.0<br>0.0<br>0.0<br>0.0<br>0.0 |
|                                  | 1<br>2<br>3<br>4<br>5           | 6<br>7<br>8<br>9<br>10 |                                 | 1<br>2<br>3<br>4<br>5      | 16<br>17<br>18<br>19<br>20      | R                          | ETURN                           |

Sets the cooling proportional cycle. However, this item is available only when the CCT-235 is specified as Heating/Cooling. Setting range: 1 to 120 seconds

Sets the Overlap band and Dead band for Heating and Cooling control outputs.

+ setting value: Dead band

setting value: Overlap band

However, this item is available only when the CCT-235 is specified as Heating/Cooling.

Setting range: -100.0 to 100.0°C(°F) (for TC and RTD input) -1000 to 1000 (for DC input)

| 6. Specifications             |                                                                    |  |  |  |
|-------------------------------|--------------------------------------------------------------------|--|--|--|
| 6.1 Functional specifications |                                                                    |  |  |  |
| Display function              |                                                                    |  |  |  |
| Display device                | Colored LCD                                                        |  |  |  |
| Color                         | 16 out of 512 colors                                               |  |  |  |
| Resolution                    | 320 x 240 dots                                                     |  |  |  |
| Size                          | 5.7 inches                                                         |  |  |  |
| Effective area                | 115.2 x 86.4mm (W x H)                                             |  |  |  |
| Input function                |                                                                    |  |  |  |
| Switch system                 | Transparent conductive touch switch                                |  |  |  |
| Switch type                   | Momentary, Alternate, Auto-repeat                                  |  |  |  |
|                               |                                                                    |  |  |  |
| 6.2 General specifications    |                                                                    |  |  |  |
| Electricity specification     |                                                                    |  |  |  |
| Rated voltage                 | 20.5 to 28.8Vdc                                                    |  |  |  |
| Power consumption             | 24VA or less                                                       |  |  |  |
| Dielectric strength           | 1.0kVdc for 1 minute between power terminal and ground             |  |  |  |
| Insulation resistance         | $20M\Omega$ or greater at 500Vdc between power terminal and ground |  |  |  |
| Environment specificatio      | n                                                                  |  |  |  |
| Ambient temperature           | 0 to 50°℃ (32 to 122°F)                                            |  |  |  |
| Ambient humidity              | 15 to 85%RH (Non-condensing)                                       |  |  |  |
| Vibration-proof               | Based on JIS-C0911                                                 |  |  |  |
|                               | 5 to 55Hz, 2G X, Y, Z each direction for 2 hours                   |  |  |  |
| Impact-proof                  | Based on JIS-C0912                                                 |  |  |  |
|                               | 10G 12ms or less X, Y, Z each direction                            |  |  |  |
| Noise-proof (power source)    |                                                                    |  |  |  |
|                               | 1000V <sub>P.P</sub> (Pulse width 100ns, 1000ns) common mode       |  |  |  |
| Noise-proof (communi          | cation)                                                            |  |  |  |
|                               | 500V <sub>P.P</sub> (Pulse width 100ns, 1000ns) capacity coupling  |  |  |  |
| Using atmosphere              | No corrosive gases present                                         |  |  |  |
| Structure specification:      |                                                                    |  |  |  |
| Mounting structure            | Panel mounting system                                              |  |  |  |
| Protecting structure          | IP65F (for front panel section when using drip-proof packing)      |  |  |  |
| External dimensions           | 195 x 150 x 47mm (W x H x D)                                       |  |  |  |
| Weight                        | Approx. 850g or less                                               |  |  |  |

# 7. Troubleshooting

If any malfunctions occur, check that the power is supplied to the CMT-240-K and the C series. When the power is supplied to the C series, the green LED Power (PW) indicator lights up. Check the following when the C series does not work even if its indicator lights up.

# Warning

Turn the power supply to the instrument OFF before wiring or checking. Working or touching the terminal with the power switched on may result in an Electric Shock which could cause severe injury or death.

#### Problem: The control output of the CMT-240-K cannot be turned on. (Temperature does not rise.)

| Presumed cause                             | Solution                                               |  |
|--------------------------------------------|--------------------------------------------------------|--|
| The setting value has not been set yet.    | Set the setting value from the CMT-240-K (P. 24)       |  |
| Control output status has been turned off. | Turn the control output on from the CMT-240-K (P. 25). |  |

#### Problem: Setting from the CMT-240-K is impossible.

| Presumed cause             | Solution                        |  |
|----------------------------|---------------------------------|--|
| Auto-tuning is performing. | Cancel the auto-tuning (P. 28). |  |

#### Problem: Communication is impossible. ("Serial COM Error" is indicated on the display.)

| Presumed cause                                                                                                    | Solution                                                                                                    |
|----------------------------------------------------------------------------------------------------|----------------------------------------------------------------------------------------------------|
| Data transfer rates of CMT-240-K and CPT-20A do not concur.                                                                               | Set the same transfer rate to both. (P. 13, 14)                                                                            |
| Setting the number of blocks of C series from the CMT-240-K does not concur with the number of blocks actually connected to the C series. | Set the number of blocks of C series of<br>CMT-240-K to the number of blocks actually<br>connected to the C series (P. 17) |
| The communication cable is disconnected.                                                                                                  | Change the communication cable.                                                                                            |
| Wiring of the communication cables is wrong.                                                                                              | Wire the cable properly (P. 11).                                                                                           |

#### Problem: Display of the CMT-240-K suddenly disappears.

| Presumed cause                                      | Solution                                             |
|-----------------------------------------------------|------------------------------------------------------|
| "Display OFF Time Setup" of CMT-240-K has been set. | Set the "Display OFF Time" to 0 minutes (P. 13, 14). |

If any other problems arise, make inquiries at our agency or the shop where you purchased the unit.

#### \*\*\*\*\*\*\* Inquiry \*\*\*\*\*\*\*

For any inquiry about this unit, please contact the shop where you purchased the unit or our agency

Please let us know the details of malfunction, if any, and the operating conditions.

# SHINKO TECHNOS CO., LTD. OVERSEAS DIVISION

Reg. Office: 2-48, 1-Chome, Ina, Minoo, Osaka, JapanMail Address: P.O.Box 17, Minoo, Osaka, JapanURL: http://www.shinko-technos.co.jpE-mail: overseas@shinko-technos.co.jp

Tel: 81-72-721-2781 Fax: 81-72-724-1760

No.CMT22E2 2000.05